# BAB 3 METODE PENELITIAN

### 3.1 ALUR PENELITIAN

Penelitian yang akan dilakukan terdiri dari beberapa tahapan, mulai dari studi literatur hingga tahap penyusunan laporan. Gambar 3.1 adalah diagram alur yang digunakan pada penelitian ini.

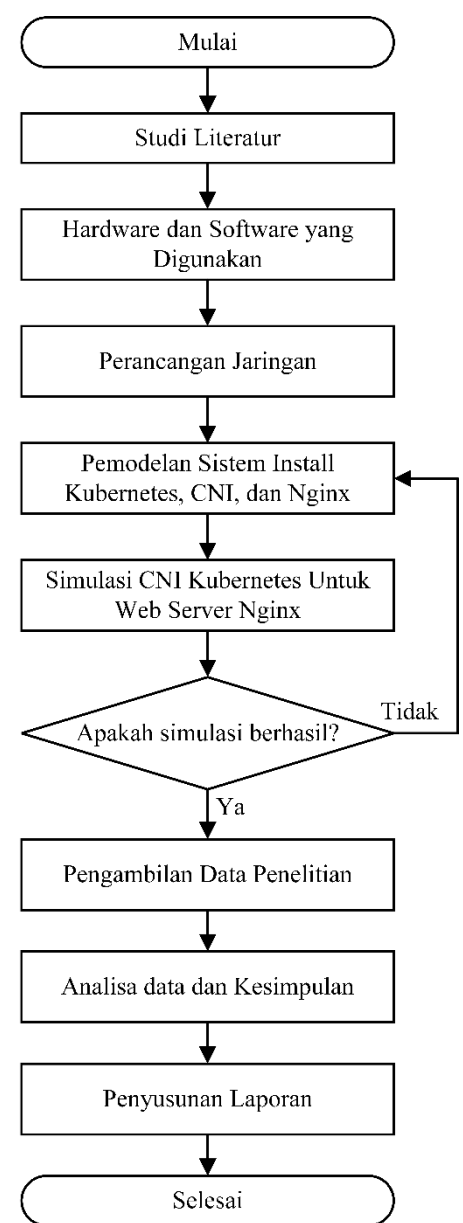

Gambar 3.1 Alur Penelitian

### 3.2 ANALISIS KEBUTUHAN

Tahap analisis kebutuhan digunakan untuk menentukan kebutuhan apa saja yang diperlukan untuk menunjang penelitian. Penelitian ini membutuhkan dua jenis perangkat, yaitu perangkat keras (*hardware*) dan perangkat lunak (*software*). Pemilihan perangkat keras dan perangkat lunak didalam penelitian ini diambil berdasarkan hasil *reserch* kebutuhan minumum dalam Kubernetes *cluster* dan aplikasi *web server Nginx*, serta untuk *tools* pengujian yang digunakan berdasarkan hasil *reserch* aplikasi populer untuk melakukan *test* pengujian.

### 3.2.1 Hardware dan Software yang Digunakan

Perangkat-perangkat yang digunakan untuk membuat simulasi dalam penelitian ini terdiri atas perangkat keras (*hardware*) dan perangkat lunak (*software*) untuk *master nodes*, *worker nodes*, *web server*, dan *benchmark tools*. Tabel 3.1 adalah spesifikasi *hardware* dan *software* yang digunakan dalam penelitian ini.

| Komponen         | Spesifikasi       | Keterangan                |
|------------------|-------------------|---------------------------|
| Master Nodes dan | OS                | Ubuntu Server 20.04       |
| Worker Nodes     | CPU               | 2 vCPU                    |
|                  | RAM               | 8 GB                      |
|                  | Tool dan Aplikasi | 1. Kubelet version 1.22.1 |
|                  |                   | 2. Kubectl version 1.22.1 |
|                  |                   | 3. Kubeadm version 1.22.1 |
|                  |                   | 4. CNI Calico             |
|                  |                   | 5. CNI Flannel            |
|                  |                   | 6. CNI Cilium             |
|                  |                   | 7. CNI Weave Net          |
| Web Server       | Version           | Nginx version 1.18.0      |
| Benchmark tools  | Apps              | Siege version 4.1.3       |
|                  |                   | Htop version 2.2.0        |

Tabel 3.1 Spesifikasi Hardware dan Software yang Digunakan

### 3.3 PERANCANGAN JARINGAN

Perancangan jaringan pada penelitian ini menggunakan CNI *Calico, Cilium, Flannel,* dan *Weave Net* untuk trafik *web server Nginx* dengan diagram alur perancangan program sebagai berikut. Gambar 3.2 merupakan alur perancangan jaringan yang digunakan pada penelitian ini.

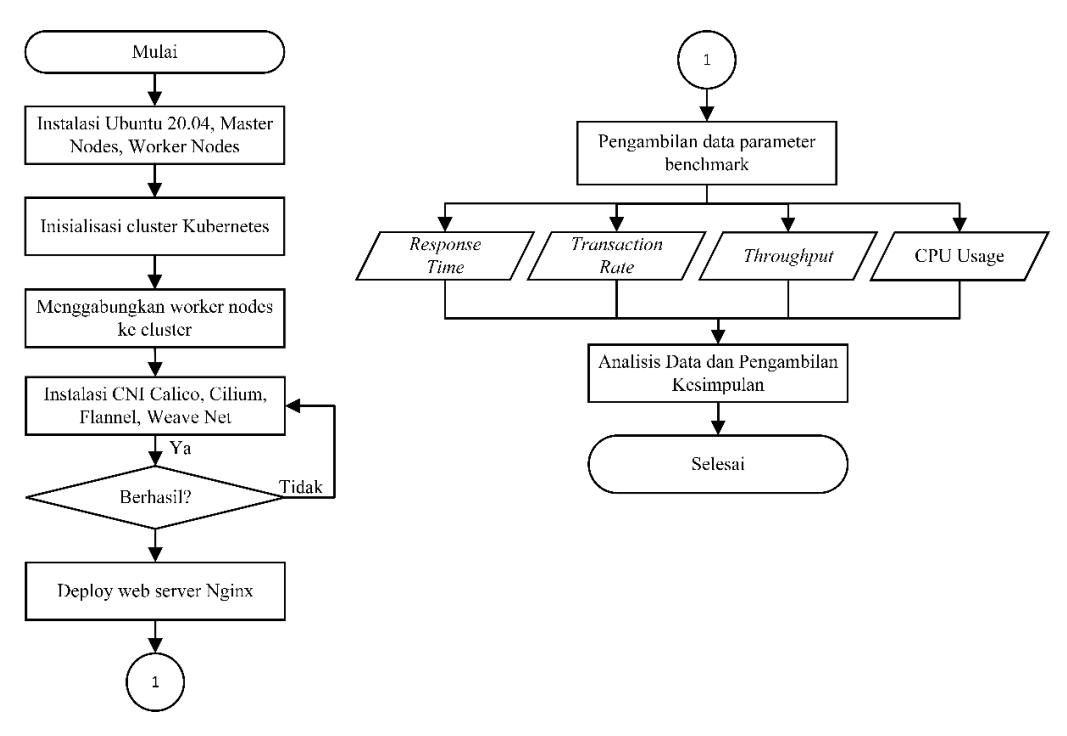

Gambar 3.2 Alur Perancangan Jaringan

### 3.3.1 Perancangan Skenario

Skenario yang digunakan pada penelitian ini yaitu penggunaan CNI yang berbeda yaitu *Calico*, *Cilium*, *Flannel*, dan *Weave Net*. Skenario penelitian dimaksudkan untuk mengetahui pengaruh penggunaan CNI yang berbeda-beda untuk trafik *web server Nginx*. Jenis komunikasi yang digunakan yaitu *pod* ke *pod*, *pod* ke *service*, dan *client* ke *service*. Pada Tabel 3.2 adalah skenario yang digunakan dalam penelitian ini.

| Skenario | CNI     | Jenis Komunikasi         | Jumlah simulated user |
|----------|---------|--------------------------|-----------------------|
|          |         | <i>Pod</i> ke <i>pod</i> |                       |
| 1        | Calico  | Pod ke service           | 10, 100, 200          |
|          |         | Client ke service        |                       |
|          |         | <i>Pod</i> ke <i>pod</i> |                       |
| 2        | Cilium  | Pod ke service           | 10, 100, 200          |
|          |         | Client ke service        |                       |
|          |         | <i>Pod</i> ke <i>pod</i> |                       |
| 3        | Flannel | Pod ke service           | 10, 100, 200          |
|          |         | Client ke service        |                       |
|          | Wagua   | <i>Pod</i> ke <i>pod</i> |                       |
| 4        | Weave   | Pod ke service           | 10, 100, 200          |
|          | Ivel    | Client ke service        |                       |

Skenario pertama yang digunakan pada penelitian ini yaitu penggunaan CNI *Calico* dengan komunikasi *pod* ke *pod*, *pod* ke *service*, dan *client* ke *service*. Skenario pertama ini bermaksud untuk mengetahui pengaruh CNI *Calico* yang digunakan terhadap parameter yang diambil. Skenario kedua, ketiga dan keempat yaitu penggunaan CNI *Cilium*, *Flannel* dan *Weave Net* dengan komunikasi sama yaitu *pod* ke *pod*, *pod* ke *service*, dan *client* ke *service*.

### 3.3.2 Perancangan Parameter

Parameter yang akan dianalisis pada penelitian ini yaitu *response time, transaction rate, throughput,* dan *CPU usage.* Pada Tabel 3.3 adalah parameter simulasi yang digunakan dalam penelitian ini.

| Tabel 3.3 Parameter Simula | asi |
|----------------------------|-----|
|----------------------------|-----|

| Parameter Simulasi    | Nilai        |
|-----------------------|--------------|
| Waktu simulasi        | 60 detik     |
| Jumlah simulated user | 10, 100, 200 |

### **3.4 PEMODELAN SISTEM**

Pada tahap ini, akan dilakukan pembuatan simulasi yang dijalankan dengan skenario yang dirancang seperti pada Gambar 3.2. Langkah awal yaitu mempersiapkan hardware dan software yang digunakan untuk proses simulasi. Pada proses simulasi pertama meng-install sistem operasi Ubuntu Server 20.04 yang digunakan sebagai server pada google cloud platform. Selanjutnya melakukan instalasi master nodes dan worker nodes pada Kubernetes. Lalu menginisialisasi cluster pada master nodes untuk mengumpulkan nodes yang akan menjalankan aplikasi dalam kontainer. Setelah cluster diinisialisasi, worker nodes akan digabungkan ke cluster Kubernetes. Install CNI berfungsi untuk interface antar container yang akan dijalankan, proses install CNI dilakukan secara berganti mulai dari Calico, Flannel, Cilium, Weave Net. Pada deploy Nginx web server dilakukan proses instalasi web server Nginx versi 1.18.0 dan peroses pembuatan service Nginx pada Kubernetes cluster. Proses terakhir simulasi yaitu benchmark dengan

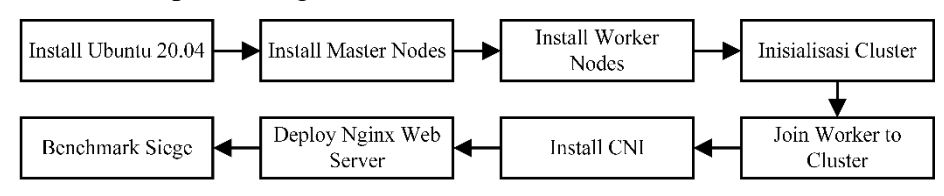

menggunakan *tools* Siege untuk mendapatkan hasil dari parameter yang diuji. Gambar 3.3 merupakan diagram blok sistem secara sederhana.

Gambar 3.3 Diagram blok sistem

Pada Gambar 3.4 yaitu desain Kubernetes *cluster* yang dibangun pada simulasi penelitian ini. Kubernetes *cluster* terdiri dari *service*, *master nodes*, dan 2 (dua) *worker nodes*. Kubernetes *cluster* juga sebagai skema skenario. Pada skenario *pod* ke *pod* dilakukan oleh *Worker*-1 dan *Worker*-2. Skenario *pod* ke *service* dilakukan oleh pada salah satu *worker nodes* (*Worker*-1 ataupun *Worker*-2). Skenario *client* ke *service* dilakukan oleh *Client* dan *Service*.

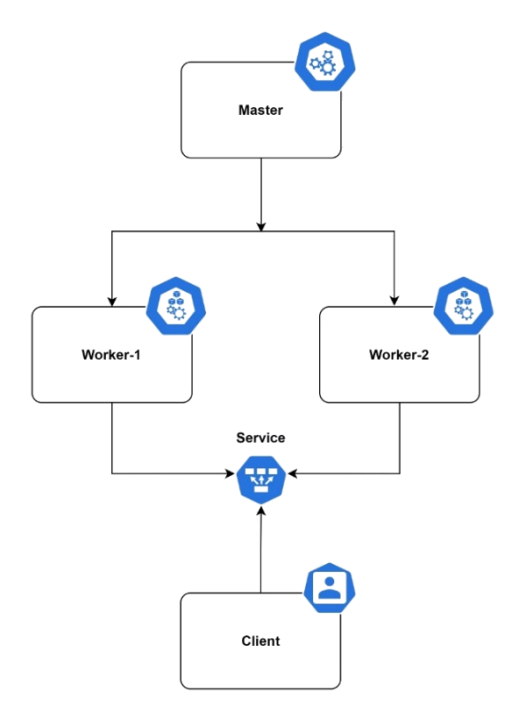

Gambar 3.4 Kubernetes cluster

### 3.4.1 Google Cloud Platform

Google cloud platform dapat digunakan secara gratis, dengan cara mendaftarkan akun Google yang dimiliki untuk menggunakan fasilitas akun percobaan senilai \$300 atau Rp. 4.392.225 yang dapat digunakan untuk seluruh fitur Google Cloud Platform. Proses penyiapan Google Cloud Platform dalam

penelitian ini menggunakan fitur *Compute Engine* atau dapat disebut juga mesin virtual *Google*. Sesuai dengan perancangan Kubernetes *cluster* yang akan dibuat yaitu menggunakan 3 buah *instance mechine* sesuai dengan konfigurasi pada sub-subbab selanjutnya.

### A. Konfigurasi Master Node

Konfigurasi *master node* dengan nama k8smaster dengan kategori E2 dan tipe mesin 2 vCPU 8 GB *memory* sesuai pada Gambar 3.6. Konfigurasi *boot disk* menggunakan *image Ubuntu* 20.04 dengan kapasitas disk 10GB sesuai pada Gambar 3.7.

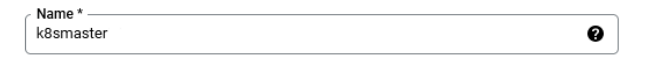

Gambar 3.5 Nama master node

| Machine configuration                                                  |                |        |   |  |  |  |  |  |
|------------------------------------------------------------------------|----------------|--------|---|--|--|--|--|--|
| Machine family                                                         |                |        |   |  |  |  |  |  |
| GENERAL-PURPOSE COMPUTE-OPTIMIZED MEMORY-OPTIMIZED                     |                |        |   |  |  |  |  |  |
| Machine types for common workloads, optimized for cost and flexibility |                |        |   |  |  |  |  |  |
| E2                                                                     |                |        | • |  |  |  |  |  |
| CPU platform selection based on availability                           |                |        |   |  |  |  |  |  |
| Machine type<br>e2-standard-2 (2 vCPU                                  | , 8 GB memory) |        | • |  |  |  |  |  |
|                                                                        | VCPU           | Memory |   |  |  |  |  |  |
|                                                                        | 2              | 8 GB   |   |  |  |  |  |  |
| •                                                                      | ~              |        |   |  |  |  |  |  |
|                                                                        |                |        |   |  |  |  |  |  |

### Gambar 3.6 Spesifikasi master node

| Name  | instance-1                   |
|-------|------------------------------|
| Туре  | New balanced persistent disk |
| Size  | 10 GB                        |
| Image | 😯 Ubuntu 20.04 LTS           |

Gambar 3.7 Boot disk master node

### B. Konfigurasi Worker Node

Konfigurasi *worker node* satu dan *worker node* dua dengan nama k8sworker01 dan k8sworker02 sesuai pada Gambar 3.8. dengan kategori E2 dan tipe mesin 2 CPU 8GB *memory* sesuai pada Gambar 3.9. Konfigurasi *boot disk* menggunakan *image Ubuntu* 20.04 dengan kapasitas *disk* 10GB sesuai pada Gambar 3.10.

| Name *<br>k8sworker01 | 0 |
|-----------------------|---|
|                       |   |
| Name *<br>k8sworker02 | 0 |

### Gambar 3.8 Nama worker node

#### Machine configuration

| ľ                                                   | Aachine family                                     |                               |                 |   |  |  |  |  |
|-----------------------------------------------------|----------------------------------------------------|-------------------------------|-----------------|---|--|--|--|--|
|                                                     | GENERAL-PURPOSE COMPUTE-OPTIMIZED MEMORY-OPTIMIZED |                               |                 |   |  |  |  |  |
| M                                                   | flachine types for commor                          | n workloads, optimized for co | and flexibility |   |  |  |  |  |
| (                                                   | Series<br>E2                                       |                               |                 | • |  |  |  |  |
|                                                     | CPU platform selection based on availability       |                               |                 |   |  |  |  |  |
| Machine type<br>e2-standard-2 (2 vCPU, 8 GB memory) |                                                    |                               |                 |   |  |  |  |  |
|                                                     | $\frown$                                           | VCPU                          | Memory          |   |  |  |  |  |
|                                                     |                                                    | 2                             | 8 GB            |   |  |  |  |  |
|                                                     |                                                    |                               |                 |   |  |  |  |  |

Gambar 3.9 Spesifikasi worker node

| Boot disk 🛛 |                              |  |  |
|-------------|------------------------------|--|--|
| Name        | instance-1                   |  |  |
| Туре        | New balanced persistent disk |  |  |
| Size        | 10 GB                        |  |  |
| Image       | 😯 Ubuntu 20.04 LTS           |  |  |

Gambar 3.10 Boot disk worker node

### C. Konfigurasi SSH

Konfigurasi SSH key pada setiap master dan worker dilakukan agar seluruh instance machine dapat diakses secara remote dari jaringan luar (client). Konfigurasi dilakukan dengan cara men-generate SSH pada seluruh node dan menambahkan SSH key pada menu edit di setiap VM instance pada Google Cloud Console sesuai pada Gambar 3.11.

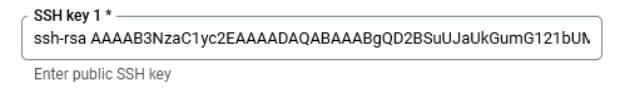

Gambar 3.11 SSH key

### D. Konfigurasi firewall Google Cloud Console

Konfigurasi *firewall* pada penggunaan *Google Cloud Console* untuk Kubernetes perlu diketahui, untuk penggunaan aplikasi *Nginx* harus membuat konfigurasi *firewall* baru. Konfigurasi tersebut meliputi *IP Range* yaitu 0.0.0.0/0, *action* menggunakan *allow*, *Protocols and ports* menggunakan *allow all* agar aplikasi *Nginx* dapat diakses oleh *client* dari luar jaringan. Hasil konfigurasi *firewall* seperti yang terlihat pada Gambar 3.12.

Name Protocols / ports Last hit 🔞 Туре Targets Priority Logs Hit count 🔞 Insights allow-all Allow Ingress Apply to all 1000 default IP ranges 0.0.0.0/0

### Gambar 3.12 Konfigurasi firewall

Ketika konfigurasi *master node*, *worker node*, ssh, dan *firewall* selesai maka dapat dilanjutkan ke tahap selanjutnya yaitu konfigurasi Kubernetes.

### 3.4.2 Kubernates

Instalasi Kubernetes mempunyai beberapa tahapan utama yang harus dilakuan secara runtut. Dimulai dari instalasi *containerd*, *kubectl*, *kubelet*, *kubeadm*, *container network interface*, inisialisasi *cluster* dan menggabungkan *worker node* ke dalam *cluster* Kubernetes. Proses pertama dimulai dengan pemetaan nama *hosts*. *File* konfigurasi tersebut berisi nama *host* setiap *node* dan diikuti dengan IP eksternalnya.

brica@k8smaster:~\$ nano /etc/host brica@k8smaster:~\$ cat /etc/host 10.128.0.4 k8smaster 10.128.0.5 k8sworker01 10.162.0.3 k8sworker02 127.0.0.1 localhost

### A. Install paket containerd

Instalasi *containerd* berguna untuk menyediakan antarmuka kontainer tingkat tinggi. Proyek perangkat lunak lain dapat menggunakan ini untuk menjalankan kontainer dan mengelola *image* kontainer.

| brica@k8smaster:~\$ cat < <eof containerd.conf<="" etc="" modules-load.d="" sudo="" tee="" th=""  =""><th></th></eof> |  |
|----------------------------------------------------------------------------------------------------|--|
| overlay                                                                                                    |  |
| br_netfilter                                                                                                    |  |
| EOF                                                                                                    |  |
| brica@k8smaster:~\$ sudo modprobe overlay                                                                             |  |
| brica@k8smaster:~\$ sudo modprobe br_netfilter                                                                        |  |

Berguna untuk menambahkan modul karnel yang dimuat pada *Ubuntu* dengan mengaktifkan modul br\_netfilter untuk instalasi Kubernetes. Mengaktifkan modul *kernel* tersebut sehingga paket-paket yang melewati *bridge* akan di proses terlebih dahulu oleh *iptables* untuk *filtering* dan *port forwarding*. dan membuat *cluster* kubernetes dapat berkomunikasi satu sama lain.

Konfigurasi Kubernetes CRI, sistem ini untuk jaringan Kubernetes yang mengatur parameter sysctl, di mana ini akan bernilai tetap setiap kali penjalanan ulang.

```
brica@k8smaster:~$ cat <<EOF | sudo tee /etc/sysctl.d/99-kubernetes-cri.conf
net.bridge.bridge-nf-call-iptables = 1
net.bridge.bridge-nf-call-ip6tables = 1
EOF</pre>
```

Dilanjutkan dengan menyimpan konfigurasi yang dibuat pada *runtime Ubuntu*:

brica@k8smaster:~\$ sudo sysctl --system

### B. Install containerd

Melakukan update dan instalasi containerd.

brica@k8smaster:~\$ sudo apt-get update && sudo apt-get install -y containerd

Menambahkan *directory* untuk *containerd* dilanjutkan dengan konfigurasi menyediakan *containerd*, beberapa konfigurasi dan mengatur entri *systemd* sehingga kita dapat memulainya secara otomatis saat *boot*. *Containerd* memiliki perintah praktis untuk menghasilkan konfigurasi *default*, jadi kita bisa menggunakannya.

| brica@k8smaster:~\$ sudo mkdir -p /etc/containerd |      |            |        |         |  |      |     |
|---------------------------------------------------|------|------------|--------|---------|--|------|-----|
| brica@k8smaster:~\$                               | sudo | containerd | config | default |  | sudo | tee |
| /etc/containerd/config.toml                       |      |            |        |         |  |      |     |

Melakukan perintah restart containerd dan mengaktifkan containerd.

brica@k8smaster:~\$ sudo systemctl restart containerd

brica@k8smaster:~\$ sudo systemctl enable containerd

Menonaktifkan SWAP

brica@k8smaster:~\$ sudo swapoff -a

brica@k8smaster:~\$ sudo sed -i '/ swap / s/^\(.\*\)\$/#\1/g' /etc/fstab

Meng-*install* paket ketergantungan dan mencoba mengakses *packages* cloud google.

brica@k8smaster:~\$ sudo apt update && sudo apt-get install -y apt-transport-https curl

brica@k8smaster:~\$ curl -s https://packages.cloud.google.com/apt/doc/aptkey.gpg | sudo apt-key add -

Menambahkan repository Kubernetes dan meng-update-nya.

brica@k8smaster:~\$ cat <<EOF | sudo tee /etc/apt/sources.list.d/kubernetes.list deb https://apt.kubernetes.io/ kubernetes-xenial main EOF

sudo apt update

# C. Install kubectl, kubelet, & kubeadm packages

Meng-install kubelet versi 1.22.1, kubeadm versi 1.22.1, dan kubectl versi

1.22.1.

brica@k8smaster:~\$ sudo apt-get install -y kubelet=1.22.1-00 kubeadm=1.22.1-00 kubectl=1.22.1-00

Perintah *apt-mark* akan menandai atau menghapus tanda paket perangkat lunak sebagai yang di-*install* secara otomatis dan digunakan dengan opsi tahan sehingga akan memblokir paket agar tidak di-*install*, ditingkatkan, atau dihapus.

brica@k8smaster:~\$ sudo apt-mark hold kubelet kubeadm kubectl

### D. Inisialisasi Cluster

Buat sebuah berkas bernama kubeadm-config.yaml yang digunakan untuk mengatur *node control plane* pertama dan membuat *certs* untuk *join* ke dalam *cluster*.

brica@k8smaster:~\$ sudo nano kubeadm-config.yaml brica@k8smaster:~\$ cat kubeadm-config.yaml apiVersion: kubeadm.k8s.io/v1beta2 kind: ClusterConfiguration kubernetesVersion: stable controlPlaneEndpoint: "fi-k8s-vrrp-master:6443" networking: podSubnet: "10.244.0.0/16" brica@k8smaster:~\$ kubeadm init --config=kubeadm-config.yaml --upload-certs

Perintah untuk bergabung yang didapat dari keluaran ke dalam sebuah berkas teks untuk digunakan nantinya atau dapat dilihat ulang menggunakan perintah:

brica@k8smaster:~\$ kubeadm token create --print-join-command kubeadm join 10.128.0.4:6443 --token ifbwdp.sunt9nqhwd5wukcz --discoverytoken-ca-cert-hash sha256:d0466dcadbd754d34f8ba09556ca2b2a9d338d80e062af3aca6ec2c954bfde 29

Agar *kubectl* berfungsi untuk pengguna *non-root*, dengan menggunakan perintah yang juga merupakan bagian dari keluaran *kubeadm* init:

brica@k8smaster:~\$ mkdir -p \$HOME/.kube

brica@k8smaster:~\$ sudo cp -i /etc/kubernetes/admin.conf \$HOME/.kube/config brica@k8smaster:~\$ sudo chown \$(id -u):\$(id -g) \$HOME/.kube/config

### E. Worker nodes joint cluster

Token digunakan untuk otentikasi timbal balik antara *node* bidang kontrol dan *node* yang bergabung. Token yang disertakan di sini adalah rahasia. Tetap aman, karena siapa pun yang memiliki token ini dapat menambahkan *node* yang diautentikasi ke *cluster*.

| brica@k8smaster:~\$                                                   | kubeadm | join | 10.128.0.4:6443              | token |  |  |  |
|-----------------------------------------------------------------------|---------|------|------------------------------|-------|--|--|--|
| ifbwdp.sunt9nqhwd5wuk                                                 | cz      |      | discovery-token-ca-cert-hash |       |  |  |  |
| sha256:d0466dcadbd754d34f8ba09556ca2b2a9d338d80e062af3aca6ec2c954bfde |         |      |                              |       |  |  |  |
| 29                                                                    |         |      |                              |       |  |  |  |

### 3.4.3 Install Container Network Interface (CNI)

Instalasi CNI dilakukan secara bergantian di mana jika salah satu CNI sudah ter-*install*, maka CNI tersebut harus terlebih dahulu dihapus untuk instalasi CNI lainya, dimulai dari *Calico*, *Cilium*, *Flannel* dan *Weave Net*.

### A. Install CNI Calico

Meng-install plugin jaringan Calico

brica@k8smaster:~\$ kubectl apply -f

https://docs.projectCalico.org/manifests/Calico.yaml

Perintah *kubectl* mendeskripsikan *pods* memberikan informasi rinci tentang setiap *pod* yang menyediakan infrastruktur Kubernetes.

brica@k8smaster:~\$ kubectl get pods -n kube-system

### B. Install CNI Cilium

Meng-install plugin jaringan Cilium

brica@k8smaster:~\$ Cilium install

Memvalidasi bahwa Cilium telah di-install dengan benar.

brica@k8smaster:~\$ Cilium status -wait

brica@k8smaster:~\$ Cilium connectivity test

Memvalidasi setia pod telak menggunakan CNI yang sesuai.

brica@k8smaster:~\$ kubectl get pods -n kube-system

### C. Install CNI Flannel

*Flannel* dapat ditambahkan ke *cluster* Kubernetes dengan menambahkan *Flannel* sebelum *pod* yang menggunakan jaringan *pod* dimulai.

brica@k8smaster:~\$ kubectl apply -f https://raw.githubusercontent.com/Flannelio/Flannel/master/Documentation/kube-Flannel.yml

Memvalidasi setiap pod telah menggunakan CNI yang sesuai.

brica@k8smaster:~\$ kubectl get pods -n kube-system

### D. Install CNI Weave Net

Agar *Weave Net* berfungsi, perlu memastikan penerusan IP diaktifkan pada *node* pekerja. Aktifkan dengan menjalankan perintah berikut pada kedua pekerja.

brica@k8smaster:~\$ sudo sysctl net.ipv4.conf.all.forwarding=1

brica@k8smaster:~\$ echo "net.ipv4.conf.all.forwarding=1" | sudo tee -a /etc/sysctl.conf

Meng-install Weave Net menggunakan konfigurasi dari Weaveworks

brica@k8smaster:~\$ \$ kubectl apply -f "https://cloud.weave.works/k8s/net?k8sversion=\$(kubectl version | base64 | tr -d '\n')"

Memvalidasi setia pod telah menggunakan CNI yang sesuai.

brica@k8smaster:~\$ kubectl get pods -n kube-system

### 3.4.4 Nginx

Deployment Nginx menggunakan versi 1.18.0 dengan menggunakan 3 replicas/pod. Pod tersebut akan masukan ke dalam kedua worker node secara otomatis.

## A. Deployment Nginx

Pembuatan *deployment Nginx* dengan mengunakan perintah *nano* untuk membuat *file* yaml yang berisi konfigurasi *Nginx* sesuai dengan kebutuhan. *Deployment* dibuat dengan menggunakan perintah *kubectl apply -f nginxdeployment*.yaml. Pengujian apakah *deployment* sudah berhasil dibuat dengan menggunakan perintah *kubectl get deployment*.

| brica@k8smaster:~\$ sudo nano nginx-deployment.yaml |
|-----------------------------------------------------|
| brica@k8smaster:~\$ cat nginx-deployment.yaml       |
| apiVersion: apps/v1                                 |
| kind: Deployment                                    |
| metadata:                                           |
| name: nginx-deployment                              |
| namespace: default                                  |
| spec:                                               |
| selector:                                           |
| matchLabels:                                        |
| app: nginx                                          |
| replicas: 3                                         |
| template:                                           |
| metadata:                                           |
| labels:                                             |
| app: nginx                                          |
| spec:                                               |
| containers:                                         |
| - name: nginx                                       |
| image: nginx:1.18.0                                 |
| ports:                                              |
| - containerPort: 80                                 |
| volumeMounts:                                       |
| - name: nginx-index-file                            |
| mountPath: /usr/share/nginx/html/                   |
| volumes:                                            |
| - name: nginx-index-file                            |
| configMap:                                          |
| name: index-html-configmap                          |

### **B.** Deployment Nginx Service

Pembuatan service Nginx dengan mengunakan perintah nano untuk membuat file yaml yang berisi konfigurasi Nginx service sesuai dengan kebutuhan. Service dibuat dengan menggunakan perintah kubectl apply -f nginx-service.yaml. Service yang dibuat bertipe loadbalancer di mana akan membagi beban akses dengan seimbang untuk setiap pod yang bekerja. Service yang dibuat akan menggunakan IP eksternal dari master node. Pengujian apakah service terlah berhasil dibuat dengan menggunakan kubectl get service.

| brica@k8smaster:~\$ sudo nano nginx-deployment.yaml |
|-----------------------------------------------------|
| brica@k8smaster:~\$ cat nginx-deployment.yaml       |
| apiVersion: v1                                      |
| kind: Service                                       |
| metadata:                                           |
| name: nginx-service                                 |
| namespace: default                                  |
| spec:                                               |
| selector:                                           |
| app: nginx                                          |
| type: LoadBalancer                                  |
| externalIPs:                                        |
| - 34.123.204.161                                    |
| ports:                                              |
| - name: http                                        |
| port: 80                                            |
| nodePort: 30062                                     |
|                                                     |

# C. Testing Nginx

*Testing Nginx* berguna untuk memastikan apakah *deployment* yang dibuat sudah dapat digunakan dan dapat diakses oleh *client* secara normal. *Testing Nginx* dapat menggunakan dua cara yaitu dengan perintah *curl* dilanjutkan dengan IP *service* atau pun dapat menggunakan *browser* pada client dengan mengakses IP dan *port service* yang telah dibuat pada *deployment*. Halaman *web server Nginx* akan terlihat seperti pada Gambar 3.13.

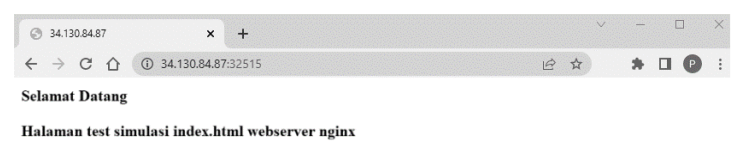

Gambar 3.13 Halaman web server Nginx

### 3.4.5 Siege Benchmark

Instalasai Siege v4.1.3 dilakukan pada *client* dan salah satu *worker node*. Instalasai pada *client* bertujuan untuk melakukan *benchmark* dari sisi *client* menuju *service*. Instalasi pada sisi *node* bertujuan untuk melakukan *benchmark* pada sisi *pod* menuju *service* dan juga *pod* menuju *pod*. Tahapan instalasai dilakukan dengan men*download file repository* yang berada pada http://download.joedog.org/siege/. Siege di ekstrak pada *directory* /opt/ dan dilakukan kostumisasi pada tampilan *output* agar menampilkan hasil yang lebih akurat pada *file* /opt/src/main.c. Selanjutnya dilakukan perintah ./configure dan perintah *make install*. Untuk memastikan apakah Siege sudah terpasang dengan benar menggunakan perintah siege –*version*.

### 3.5 PROSES SIMULASI

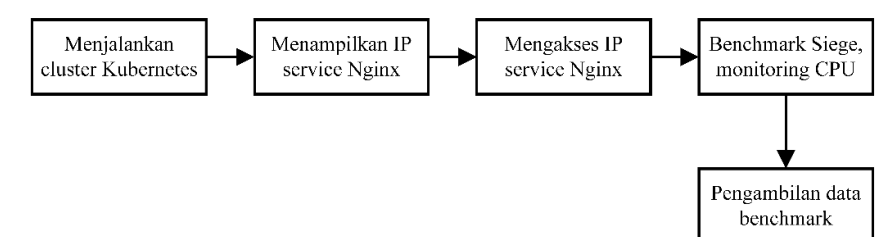

Gambar 3.14 Alur proses simulasi

Gambar 3.14 merupakan proses simulasi yang dilakukan setelah proses instalasi seluruh komponen simulasi seperti *Google Cloud Platform*, Kubernetes, *Container Network Interface, Nginx*, dan Siege *benchmark* selesai. Pertama yaitu menjalankan Kubernates *cluster* pada *Google Cloud Platform*. Pada Gambar 3.15, simulasi yang dijalankan yaitu komunikasi *client to service* dengan menampilkan *service* pada *master node* yang digunakan untuk mengakses *Nginx*.

| E CLUSTER-IP EXTERNAL-IP                                                                                                    | PORT(S) AGE                                        |
|----------------------------------------------------------------------------------------------------|----------------------------------------------------|
| sterIP 10.96.0.1 <none></none>                                                                                                    | 443/TCP 4d9h                                       |
| dBalancer 10.111.159.39 104.154.243                                                                                                    | .246 80:32670/TCP 7s                               |
| 'E         CLUSTER-IP         EXTERNAL-IP           1sterIP         10.96.0.1 <none>           adBalancer         10.111.159.39         104.154.243</none> | PORT(S) AGE<br>443/TCP 4d9<br>.246 80:32670/TCP 7s |

Gambar 3.15 Tampilan Nginx service

IP *address* dan *port* diakses melalui *browser* pada *client* dan *copy* kan alamat URL *service Nginx* tersebut. Buka aplikasi Siege *benchmark* pada *client*. Jalankan perintah siege http://ip-service:port service/ -c10 -t60s seperti yang terlihat pada Gambar 3.16.

```
wahyu@BRI:~$ siege http://104.154.243.246:32670/ -c10 -t60s
   SIEGE 4.1.3
   Preparing 10 concurrent users for battle.
The server is now under siege...
```

#### Gambar 3.16 Syntax Siege benchmark

Gambar 3.17 menunjukkan hasil *benchmark* dengan alamat URL yang sudah ditentukan dengan jumlah *simulated user* sebanyak 10 *user* dan lama waktu yaitu 60 *second*.

```
wahyu@BRI:~$ siege http://104.154.243.246:32670/ -c10 -t60s
** SIEGE 4.1.3
* Preparing 10 concurrent users for battle.
The server is now under siege...
Lifting the server siege...
Transactions:
                                               1182 hits
                                          100.00 %
59.43 secs
0.09 MB
0.50011 secs
19.89 trans/sec
0.00156 MB/sec
Availability:
Elapsed time:
Data transferred:
Response time:
Transaction rate:
Throughput:
Concurrency:
Successful transactions:
                                               9.95
1182
Failed transaction:
                                                    0
                                               0.47
Shortest transaction:
```

Gambar 3.17 Hasil benchmark menggunakan Siege

Lakukan juga proses *monitoring* pada *node master* dengan menggunakan *tool htop* seperti pada Gambar 3.18. Simpan nilai *average* CPU pada *master node* ketika sedang menjalankan simulasi.

| 1 [    <br>2 [    <br>Avg[   <br>Mem[            <br>Swp[ |      |     | 4.0%]<br>6.0%]<br>5.0%]<br>748M/7.76G]<br>0K/0K] |       |                     | Tasks: 56, 254 thr: 2 running<br>Load average: 0.18 0.22 0.14<br>Uptime: 00:12:52<br>Load: 0.18 |      |     |      |         |                                                    |
|-----------------------------------------------------------|------|-----|--------------------------------------------------|-------|---------------------|-------------------------------------------------------------------------------------------------|------|-----|------|---------|----------------------------------------------------|
| PID                                                       | USER | PRI | HI                                               | VIRT  | RES                 | SHR                                                                                             | S CI | 2U% | MEM% | TIME+   | Command                                            |
| 1250                                                      | root | 20  | 0                                                | 1146M | 365M                | 72176                                                                                           | S 4  | 1.0 | 4.6  | 0:40.58 | kube-apiserveradvertise-address-10.128.0.11all     |
| 512                                                       | root | 20  | 0                                                | 1191M | <b>99</b> 776       | <mark>62</mark> 832                                                                             | S 2  | 2.0 | 1.2  | 0:17.22 | /usr/bin/kubeletbootstrap-kubeconfig-/etc/kubernet |
| 531                                                       | root | 20  | 0                                                | 1299M | 63300               | <b>31</b> 156                                                                                   | S 2  | 2.0 | 0.8  | 0:05.48 | /usr/bin/containerd                                |
| 1372                                                      | root | 20  | 0                                                | 1146M | 365M                | 72176                                                                                           | S 1  | L.3 | 4.6  | 0:07.11 | kube-apiserveradvertise-address=10.128.0.11 -allc  |
| 1378                                                      | root | 20  | 0                                                | 1146M | 365M                | 72176                                                                                           | S 1  | L.3 | 4.6  | 0:07.33 | kube-apiserveradvertise-address=10.128.0.11 -allc  |
| 1379                                                      | root | 20  | 0                                                | 1891M | <mark>99</mark> 776 | <mark>62</mark> 832                                                                             | S 1  | L.3 | 1.2  | 0:04.03 | /usr/bin/kubeletbootstrap-kubeconfig-/etc/kubernet |
| 924                                                       | root | 20  | 0                                                | 1299M | 63300               | 31156                                                                                           | S 1  | L.3 | 0.8  | 0:00.55 | /usr/bin/containerd                                |
| 776                                                       | root | 20  | 0                                                | 1891M | <mark>99</mark> 776 | <mark>62</mark> 832                                                                             | s (  | 0.7 | 1.2  | 0:04.22 | /usr/bin/kubeletbootstrap-kubeconfig-/etc/kubernet |
| 1164                                                      | root | 20  | 0                                                | 10.7G | 55228               | 23560                                                                                           | s (  | 0.7 | 0.7  | 0:12.91 | etcdadvertise-client-urls=https://10.128.0.11:237  |
| 1201                                                      | root | 20  | 0                                                | 800M  | <mark>99</mark> 740 | <mark>60</mark> 820                                                                             | s (  | 0.7 | 1.2  | 0:11.39 | kube-controller-managerallocate-node-cidrs=true -  |

Gambar 3.18 Tampilan monitoring CPU usage

Untuk simulasi selanjutnya pada komunikasi *pod to service* yaitu masih menggunakan proses yang sama namun berbeda ketika melakukan proses *benchmark*, yaitu berada pada salah satu *worker node*. Pada simulasi komunikasi *pod to pod* di mana memiliki perbedaan pada URL yang digunakan untuk *benchmark*. Simulasi komunikasi *pod to pod* menggunakan alamat IP *worker* salah satu *worker node* yang dilakukan *benchmark* dari sisi *worker node01* menuju *worker node02*. Ulangi ketiga tahapan berikut untuk *simulated user* 100 dan 200 *user*.

### **3.6 PENGAMBILAN DATA PENELITIAN**

Pengambilan data dilakukan dengan menggunakan *tool* Siege dan *htop*. Tabel 3.4 merupakan data yang diambil untuk dianalisis yaitu parameter *response time, transaction rate, throughput,* dan *CPU usage* sebanyak 10 kali percobaan.

| Parameter Pengujian | Satuan          |
|---------------------|-----------------|
| Response time       | second          |
| Throughput          | Mbps            |
| Transaction rate    | transaction/sec |
| CPU Usage           | %               |

Tabel 3.4 Parameter Pengujian

## 3.7 ANALISIS DATA

Tahap ini dilakukan ketika pengambilan data dari hasil simulasi selesai, dan dapat menghasilkan keluaran untuk dianalisis. Analisis yang dilakukan yaitu dengan membandingkan hasil parameter *response time, transaction rate, throughput,* dan *CPU usage* berdasarkan skenario pada Tabel 3.2. Penjelasan masing-masing parameter telah dijabarkan pada BAB 2 subbab 2.2.8. Analisis dilakukan berdasarkan data parameter *benchmark* yang diperoleh dan divisualisasikan ke dalam bentuk grafik menggunakan *software* Matlab agar memudahkan proses analisis, selanjutnya akan dibahas pada BAB 4.